「かんたんエ事写真帳3」での 諸描画要素の追加・編集(写真やその他の画像)

(注) 本ソフトは写真のみならず、拡張子が.jpg、.jpeg、.bmp、.tif、.gif、.dxf、.pngの画像ファイルであれば、何でも扱うことができます。

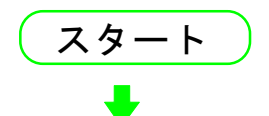

メイン画面の右端に<描画要素>サブが面が表示されていない場合は 下記の操作をします。

①メイン画面上部の"描画要素"のメニューをクリックします。 ②このメニューをクリックします。 - X 補助 見出し 登録語句 描画要素 新ガイド ここが知りたい! NUT < #画要素 >サブ画面を表示させる \_\_\_\_\_ 真帳5 | 写真帳6 | 写真帳7 | 写真帳8 | 写真帳9 | 写真 ◀ ▶ ■写真帳1 <描画要素>サブ画面を非表示にする ▲ No 移出 移入 茶苔 Excel Undo ヘルア 本頁 D 👪 🖬 🔺 📂 📇 🏼 🖬 🗾 12 1-1-1.jpg 新機能 直 No.

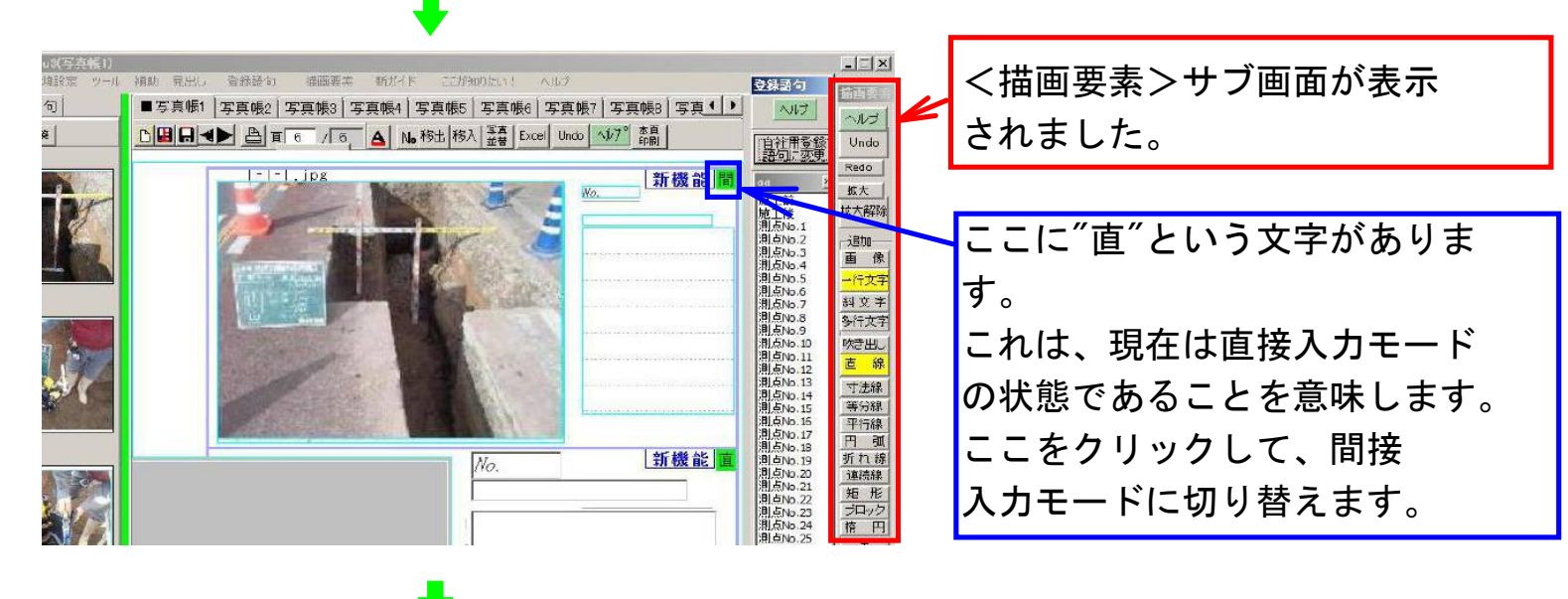

| the second second second second |                                                                                                    |                                                | and the second second second second second second second second second second second second second second second                                                                                                    |                  |
|---------------------------------|----------------------------------------------------------------------------------------------------|------------------------------------------------|----------------------------------------------------------------------------------------------------|------------------|
| 4(1995(月))<br>境設定 ツール<br>句      | 補助 現出。 金統計和 確面要率 新方(下 ここが300)に11 へはク<br>■ 写真帳1   写真帳2   写真帳3   写真帳4   写真帳5   写真帳6   写真帳7   写真帳8   写真▲ ▶ | <ul> <li></li></ul>                            |                                                                                                    | "間"という文字に変わりました。 |
| *                               |                                                                                                    | 即是是                                            | Undo<br>Redo                                                                                                    |                  |
| ie-                             |                                                                                                    | 00 <u>2</u><br>施工前<br>施工後<br>測点No.1            | 型 <u>拡大</u><br>拡大解除                                                                                                    | この工事写真帳の様式では、    |
|                                 |                                                                                                    | 測点No.2<br>測点No.3<br>測点No.4<br>測点No.5<br>測点No.5 | 」追加<br>重像<br>→行文字                                                                                                    | すでにここに写真が配置されて   |
|                                 |                                                                                                    | 測点No.8<br>測点No.9                               | 科文字                                                                                                    | います。             |
|                                 |                                                                                                    | 周点No.10<br>周点No.11<br>周点No.12<br>周点No.13       | () () () () () () () () () () () () () (                                                                                                    | この写真の所で右クリックしま   |
|                                 |                                                                                                    | 測点No.15<br>測点No.15<br>測点No.15<br>測点No.17       | 等分線<br>平行線<br>円 弧                                                                                                    | す。               |
| NSC-                            | //o. 新機能 直                                                                                              | 間占No.19<br>周占No.20<br>周占No.21                  | 折れ線<br>連続線                                                                                                    |                  |
|                                 |                                                                                                    | 周占No.22<br>周占No.23<br>周占No.24<br>周占No.24       | 2010月 1011月 10111月 1011月 1011月 1011月 1011月 1011月 1011月 1011月 1011 |                  |

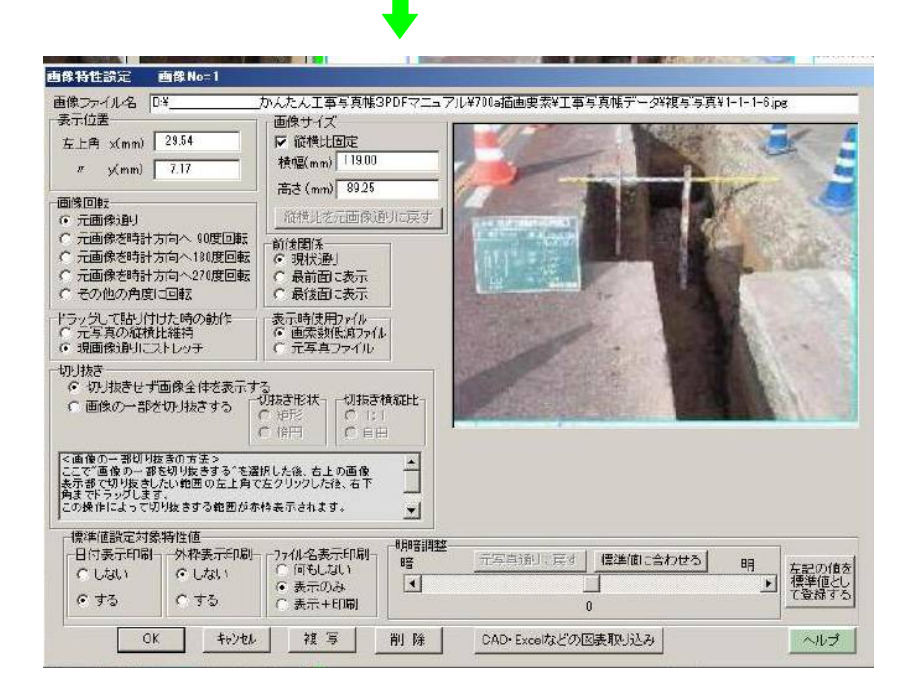

<画像特性設定>画面が表示 されました。

この画面でしゃしんなど画像の 回転・切り抜き・明暗調整など が行えます。

複写や削除を行いたい場合は、 【複写】ボタンや【削除】ボタ ンをクリックください。

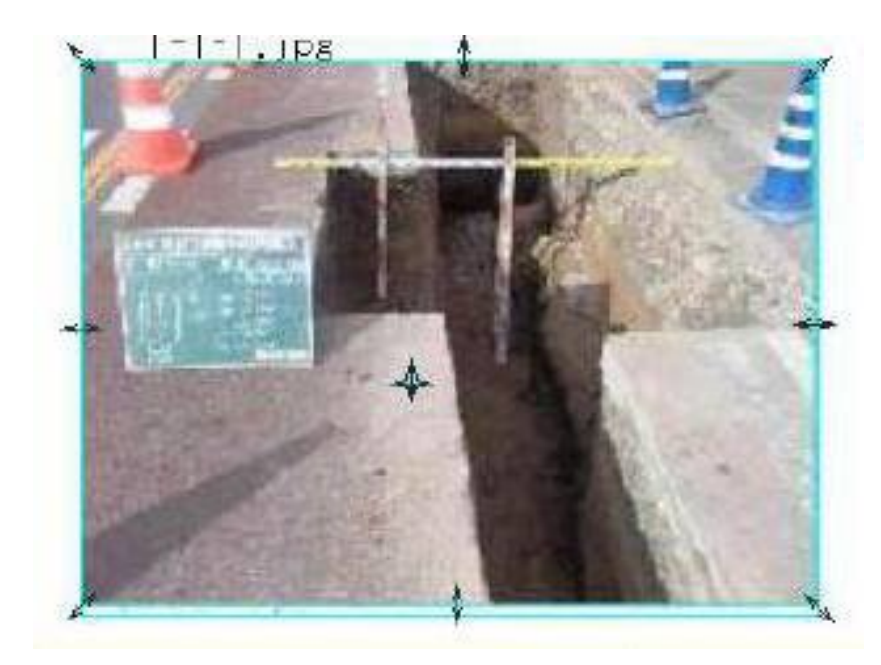

写真の周辺にマウスを移動する と、マウス形状が、このように 両端に矢印が付いた短い直線が 表示されます。

この状態でドラッグすると、写 真の形状が変わります。

又写真の中にマウスを移動する とマウス形状が矢印付きの十字 に変わります。

この状態でドラッグすると、写 真の表示位置が変わります。 以上、与真など画像の編集万法を先に説明しました。 只今から、写真など画像の追加方法を説明します。

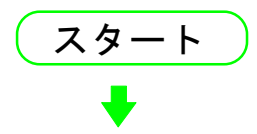

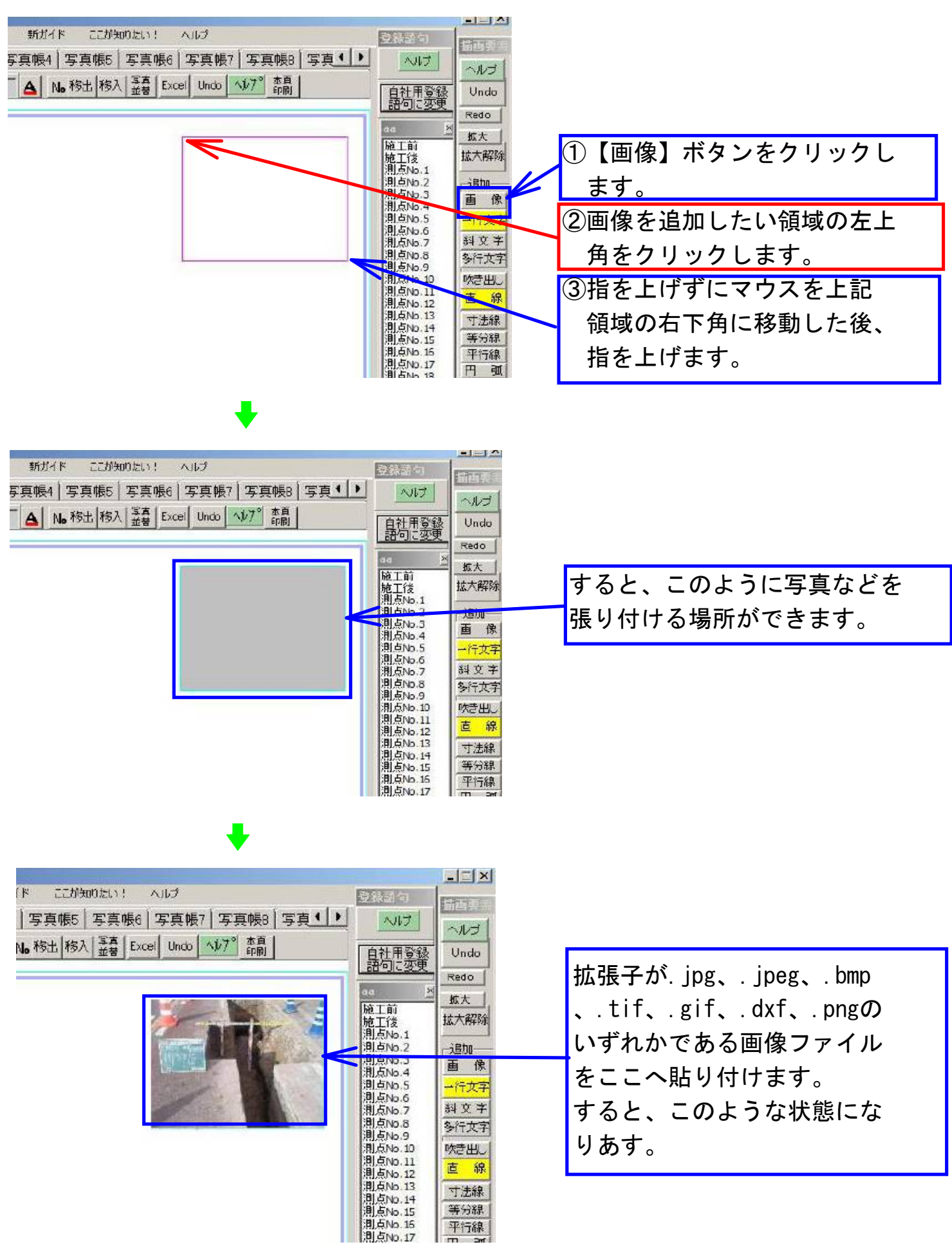